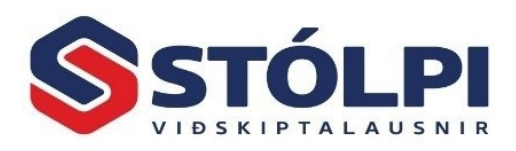

# 1 Verðskrá í sölukerfi Stólpa

Verðskrá í sölukerfi og vöruleit hefur nú fengið nýtt útlit. Verðskráin er núna bæði mun læsilegri og einfaldari í allri notkun. Hvort sem verið er að leita að vöru, breyta henni eða stofna nýja vöru. Hver notandi getur einnig stillt hvaða dálka hann skoðar í verðskránni, hversu stórir eða litlir dálkarnir eru og röð þeirra. Verðskráin hefur þannig fengið það útlit og yfirbragð sem má finna víða í Stólpa.

## 1.1 Opna verðskrá úr tækjastiku

Verðskráin er opnuð með að smella á **[Verðskrá/leit]** í tækjastiku og opnast þá meðfylgjandi gluggi ásamt tækjastiku með helstu aðgerðum.

| pi Nýskrá Skoða Eyða Forskoða Up                                                  | Image: Stilla     Image: Stilla       Image: Stilla     Image: Stilla       Image: Stilla | Endurprenta/ Endurprenta Leiðréttingar Send<br>senda × síðasta ×                                                       | lingaryfirlit Rafræn<br>fylgiskjöl             | kar Skuldunautar                        | olýsingar 📑 Gagnagrunnur<br>ir textar<br>ti | 🖩 Reiknivél<br>👪 Þjóðskrá                           |
|-----------------------------------------------------------------------------------|----------------------------------------------------------------------------------------------------|----------------------------------------------------------------------------------------------------|------------------------------------------------|-----------------------------------------|---------------------------------------------|-----------------------------------------------------|
| pi Reikning                                                                       | ır í vinnslu                                                                                                    | Uppfærðir reikningar                                                                                                   | Viðhal                                         | isskrár                                 | Stillingar                                  | Tæki                                                |
|                                                                                   |                                                                                                    |                                                                                                    |                                                |                                         | 3                                           | Velja vöru <u>n</u> úmer                            |
| star aðgarðirnar                                                                  | lýca cár ciálfar                                                                                                    | og oru hær sågongi                                                                                                    | ilogar bæði úr <b>tæ</b>                       | kiactiku og p                           | noð                                         | <u>N</u> ýtt vörunúmer                              |
|                                                                                   | iysa ser sjallar,<br>som komur moð                                                                                                    | hægri músahnanni                                                                                                    | Agorāslisti fylg                               | <b>rjastiku</b> Og II<br>ir hór að afta | n n                                         | <u>A</u> frita vöruspjald                           |
| augervargiugga                                                                    | seni keniui meu                                                                                                    | nægri nusannappi                                                                                                    | . Augerbalisti tyig                            |                                         |                                             | Söl <u>u</u> saga                                   |
|                                                                                   |                                                                                                    |                                                                                                    |                                                |                                         | Σ                                           | <u>L</u> agerstaða                                  |
|                                                                                   |                                                                                                    |                                                                                                    |                                                |                                         | 7                                           | l <u>p</u> öntun                                    |
| Heima Útskriftir <mark>Vöruskrá</mark>                                            |                                                                                                    |                                                                                                    |                                                |                                         | "="                                         | <u>S</u> ambærileg                                  |
| Nýtt Breyta Afrita                                                                | səgə 🚺 🎲 🔜 ab<br>Senda Lagerstaða Pantað Samba                                                                                                    | C Indurreikna verö Handvelja                                                                                           | Sfa eftir reit       Afturkalla Endurgera      | → Fara á *                              | El Ka                                       | <u>P</u> renta verðskrá                             |
| <ul> <li>vörunúmer vörunúmeri vöru</li> </ul>                                     | í Excel vöruni<br>Aðgerðir                                                                                                    | imer 👎 Stilling viovarana úrtak                                                                                        | Klippiborð Vöruleit í sía                      | Færslur Tæki                            | Loka                                        | <u>E</u> ndurreikna verð                            |
| aíonan Lúsian silas                                                               | V <sup>2</sup>                                                                                                    | Verðlisti                                                                                                    | t Etting Langer Cälulubill MCK                 | ×                                       | хI                                          | Senda í E <u>x</u> cel                              |
| (Allt)                                                                            | Voruflokkur                                                                                                    | V (Allt) (Allt) (Allt)                                                                                                 | (Allt) (Allt) VSK                              | (Allt) V (Allt) V                       |                                             | 10.8                                                |
| Rekstur fasteignar                                                                | Hússjóður                                                                                                    | 940,00 2.120,00 2.628,0                                                                                                | 80 Já 🗸 1000.0.0.0 🗸 2                         | 4,0% Já 🗸 Nei 🗸                         |                                             | Viðvaranir                                          |
| Rekstur sameignar                                                                 | Hússjóður<br>Hússjóður                                                                                                    | <ul> <li>940,00</li> <li>118,88</li> <li>147,0</li> <li>640,00</li> <li>36,490,65</li> <li>40,505,0</li> </ul>         | 00 Nei v 1000.0.0 v 2<br>00 Nei v 1150.0.0 v 1 | 4,0% Já v Nei v<br>1,0% Já v Nei v      | Ŧ                                           | Sía eftir reit                                      |
| Hiti                                                                              | ridssjoodi                                                                                                    |                                                                                                    | 41 Nei 1200.0.0. 2                             | 1,0% Já 🗸 Nei 🗸                         | ===                                         |                                                     |
| Hiti<br>Málning                                                                   | Vegna verka                                                                                                    | 940,00 3.419.354,36 4.239.999,                                                                                         |                                                |                                         |                                             |                                                     |
| Hiti<br>Málning<br>Tímabil: Sept 2019                                             | Vegna verka<br>Hússjóður                                                                                                    | ✓         940,00         3.419.354,36         4.239.999,           ✓         0,00         0,00         0,0           ✓ | 00 Nei v 1000.0.0 v 2                          | 4,0% Já v Nei v                         | ×                                           | Hreinsa síu                                         |
| Hiti<br>Málning<br>Tímabil: Sept 2019<br>[*] > Skrá nýja vö                       | Vegna verka<br>Hússjóður                                                                                                    | ✓         940,00         3.419.354,36         4.239.999,           ✓         0,00         0,00         0,0           ✓ | 00 Nei v 1000.0.0 v 2                          | 4,0% Já v Nei v                         | s<br>Z1                                     | Hreinsa síu<br>Raða <u>A</u> -Ö                     |
| Hti<br>Málning<br>Tímabil: Sept 2019<br>[*] > Skrá nýja vě                        | Vega verka<br>Hússjöður                                                                                                    | ∨         940,00         3.419.354,36         4.239,999,           ∨         0,00         0,00         0,0             | 00 Ne 0100000 0 2                              | 1,0% Já Vei V                           | ₹<br>2↓<br>∡↓                               | Hreinsa síu<br>Raða <u>A</u> -Ö<br>Raða <u>Ö</u> -A |
| Hti<br>Málning<br>Tímabil: Sept 2019<br>[*] > Skrá nýja vč<br>nar um valið svæði: | Vincia:                                                                                                    | ✓         940,00         3.419.354,36         4.239,999,           ✓         0,00         0,00         0,           ✓  | N                                              | 5,0% Já ∨ Nei ∨<br>∨ ∨                  | ₹↓<br>∡↓                                    | Hreinsa síu<br>Raða <u>A</u> -Ö<br>Raða <u>Ö</u> -A |

### 1.2 Aðgerðalisti

| Nytt vorunumer: Bua til nytt vorunumer                                                    |      |
|-------------------------------------------------------------------------------------------|------|
| Breyta vörunúmeri: Breyta vörunúmer. Líka hægt að breyta beint í vörulínu                 |      |
| Afrita vöru: Afritar valda vöru yfir á nýtt vörunúmer                                     |      |
| Sölusaga: Fá sölusögu með valda vöru í síu.                                               |      |
| Senda í Excel: Býr til Excel skjal með vöruskránni.                                       |      |
| Lagerstaða: Sýnir lagerstöðu per lager.                                                   |      |
| Pantað: Sýnir hvað hefur verið pantað af valdri vöru í pantanakerfinu                     |      |
| Sambærileg vörunúmer: Sýnir sambærilega vöru, þ.e. ef þau hafa verið skráð í birgðakerfi  |      |
| Prenta: Prentar út verðlista                                                              |      |
| Endurreikna verð: Endurreiknar útsöluverð með vsk miðað við vsk-prósentu á sölulykli vöru | nnar |

Síða nr. 1

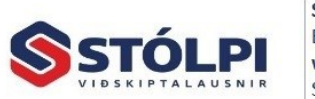

Stólpi Viðskiptalausnir ehf Borgartúni 28 - 105 Reykjavík www.stolpi.is - stolpi@stolpi.is Sími 512-4400 - Neyðars. 512-4420

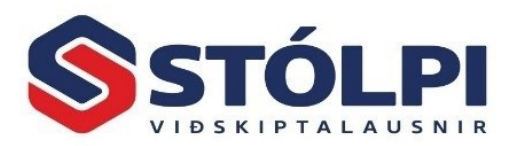

 Stilling viðvarana:
 Stilla viðvaranir á eða af. Þ.e. viðvaranir sem birtast þegar vörur eru valdar í sölulínum og magn er ekki til á lager skv. kerfinu.

 Stilla viðvaranir á eða af. Þ.e. viðvaranir sem birtast þegar vörur eru valdar í sölulínum og magn er ekki til á lager skv. kerfinu.

Hreinsa síu:

Ef búið er að sía verðskrá má hreina út allar síur í verðskrá og sýnir þá allar vörur sem skráðar eru.

## 1.3 Opna verðskrá úr sölureikningi

Þegar unnið í sölureikningi (reikningur, tilboð, pöntun, frátekt eða samningi) má ávallt kalla vöruskránna fram með **[F4]** í dálknum **[Vörunúmer]** eða **tvísmella á vörunúmer** með mús.

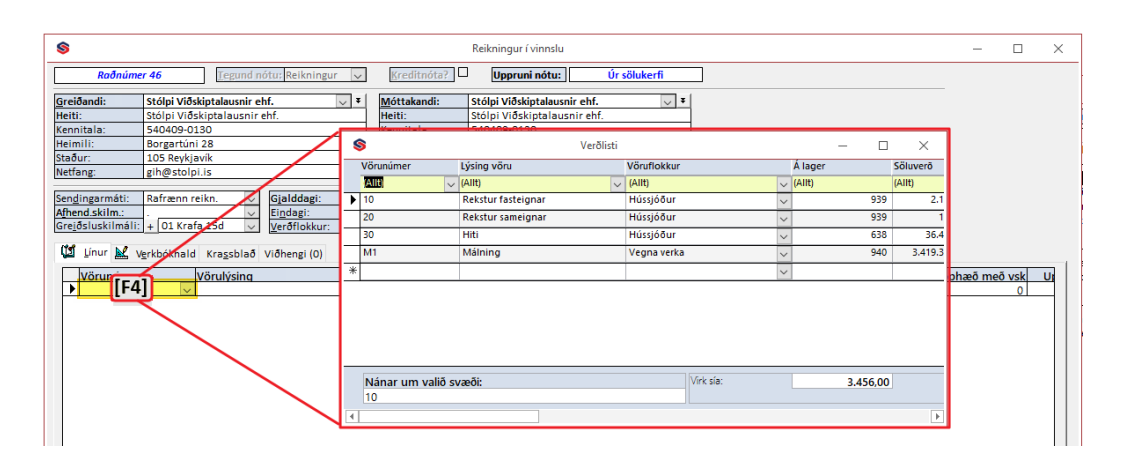

Eftir að búið er að opna vöruskránna er fljótlegt að leita með því að sía vöruskránna eftir t.d. vörunúmeri, vörulýsingu, vöruflokki, verði eða öðru. Til að skrá valda vöru yfir á reikning eru tvær leiðir í boði:

[Ctrl]+[I] Velja vöru og loka verðskrá sjálfkrafa.

[Alt]+[I] Velja margar vörur, þ.e. verðskrá helst áfram opin og því hægt að velja margar vörur.
 Að lokum loka verðskrá með [Ctrl]+[W]. Einnig má tvísmella á vöru, eina eða fleiri og svo loka glugga með mús.

### 1.4 Vöruleit og röðun vöruskrá

Efst í verðskrá er sía, gul lína efst í vöruskrá. Þegar skráin er opnuð er engin sía í gangi og hver dálkur í yfirlit sýnir **[Allt]**, þ.e. engin sía er þá virk í viðkomandi dálki. Hægt er að skrá leitar-síu í valinn dálk.

Dæmi um síu: Ef leitað er í vörulýsingu af vöru sem inniheldur orðið "rekstur" dugar að skrá það í dálkinn [Lýsing vöru] og [Tab] og koma þá allar vörur sem innihalda orðið "rekstur". Til að taka hreinsa síu er hægri smellt á mús og valið [Hreinsa síu].

| Sía    | Niðurstaða                                      |
|--------|-------------------------------------------------|
| *14*   | Allur texti og/eða tölur sem innihalda "14"     |
| *vinna | Allur texti og/eða tölur sem enda á "vinna"     |
| *0#0   | Allur texti og/eða tölur sem enda á 010 til 090 |
| >1000  | Allur tölur hærri en 1000                       |
| >=1000 | Allar tölur sem eru 1000 eða hærri              |
| 1000   | Allar tölur sem eru 1000                        |
| !1000  | Allar tölur sem eru EKKI 1.000                  |
| ??2*   | Allar tölur sem innihalda 2 í þriðja tölustaf   |
| 10:100 | Allar tölur milli 10 og 100 að þeim meðtöldum   |

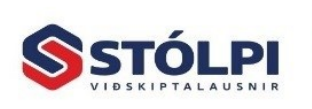

Síða nr. 2

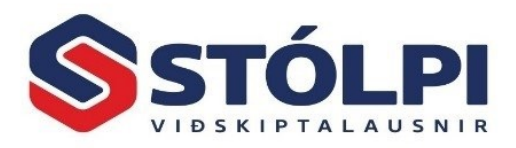

Auðvelt er að **endurraða töflunni** A-Ö, Ö-A, 0-9, 9-0 með að smella á **heiti dálks**, hvort sem ráða á vöruskrá eftir vörunúmeri, vörulýsingu, verði eða hvaða dálki sem er í vöruskránni.

#### 1.5 Stilla breidd og röð dálka

Auðvelt er að stilla breidd og röð dálka í vöruskrá með að smella á [Stilla dálka] í tækjastiku. Kemur þá upp meðfylgjandi mynd sem sýnir alla þá dálka sem hægt er að velja um. Þar er hægt að skrá breidd dálks í cm og röð með að velja upp eða niður örina:

Sumir dálkar hafa skilgreinda lágmarksstærð. Ef stærð er skráð 0 er dálkurinn falinn en alltaf hægt að kalla hann aftur fram með að skrá inn breidd hans aftur.

Síðast uppfært 28. nóvember 2024, GIH

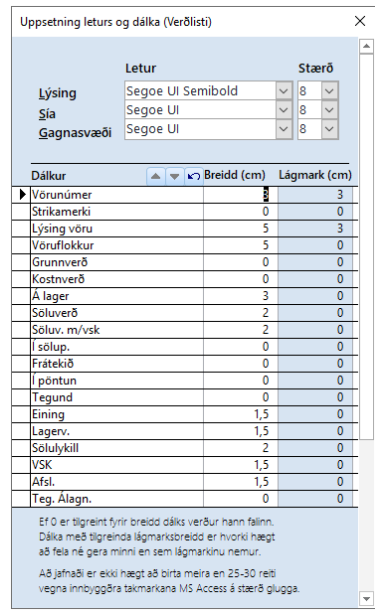

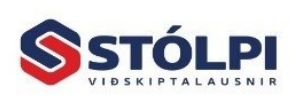

Síða nr. 3

Stólpi Viðskiptalausnir ehf Borgartúni 28 - 105 Reykjavík www.stolpi.is - stolpi@stolpi.is Sími 512-4400 - Neyðars. 512-4420